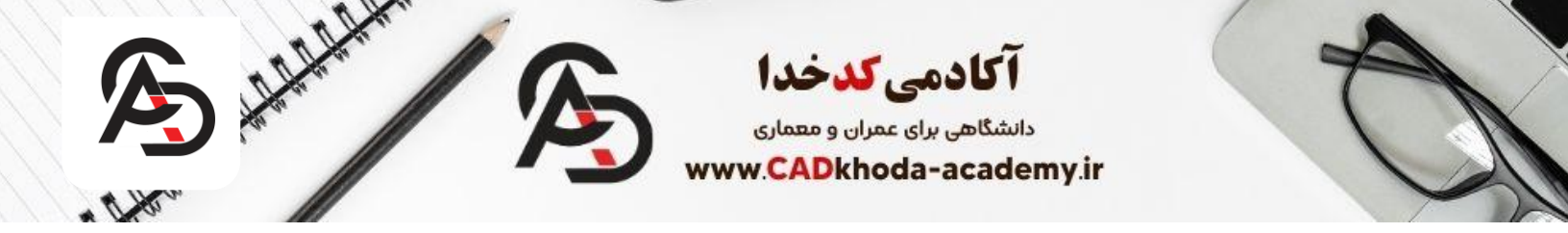

# تنظیمات اندازه گذاری در اتوکد

برای اینکه بتوانیم اندازه گذاری های انجام شده در نرم افزار اتوکد را شخصی سازی کنیم باید از دستور Dimension Style استفاده کنیم. این دستور دسترسی ما به تمام تنظیمات اندازه گذاری ها را باز میکند. برای فعال سازی دستور Dimension Style میتوان از روش های زیر استفاده کرد.

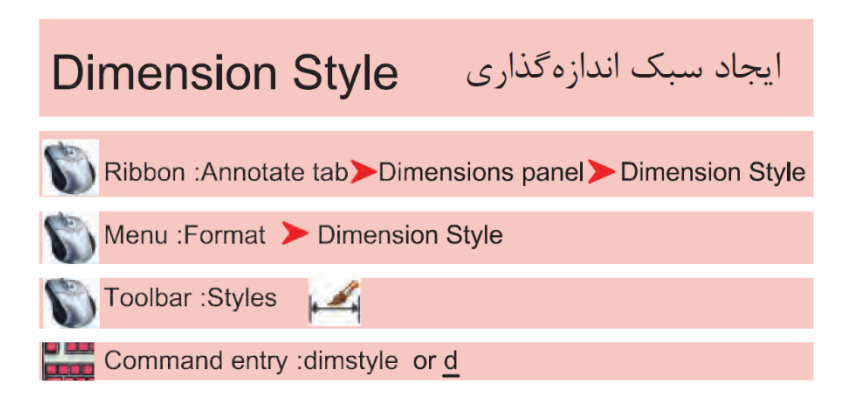

# روش اول

در مسیر نوار ابزار Ribbon ابتدا تب Annotate را انتخاب میکنیم و سپس گزینه Dimension Style را انتخاب میکنیم.

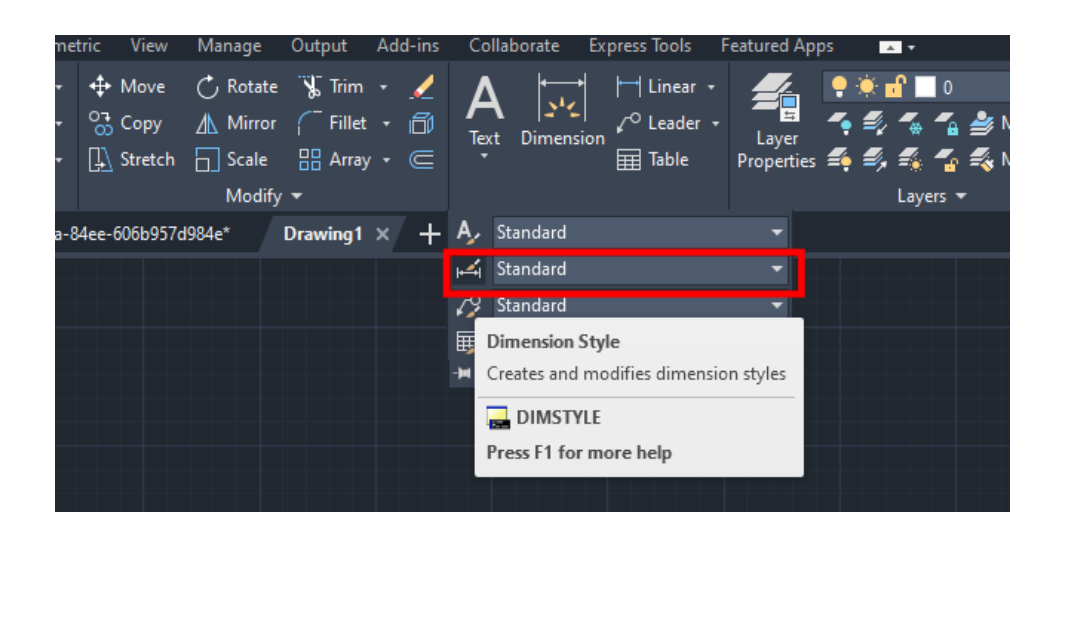

A

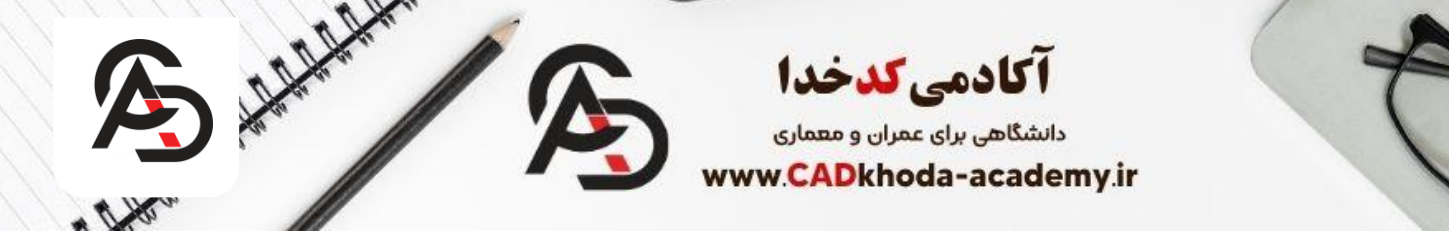

# روش دوم

میتوان از نوار Menu bar گزینه Format را انتخاب میکنیم و سپس گزینه Dimension Style را انتخاب میکنیم تا پنجره تنظیمات اندازه گذاری باز شود.

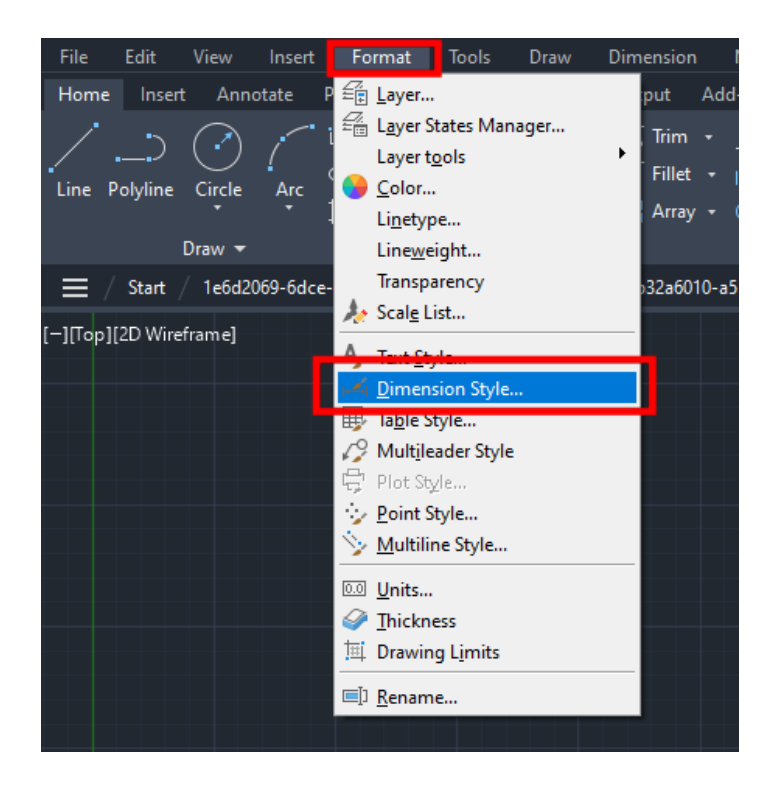

# روش سوم ( روش پیشنهادی):

در این روش تنها کافیست در نوار دستور حرف D را تایپ کنید تا به کمک کلید میانبر دستور تنظیمات اتوکد پنجره مربوط به ویرایش اندازه گذاری باز شود.

| ☐ DIMSPACE<br>I DIMSTYLE<br>☐ -DIMSTYLE<br>I dimstyle<br>☐ DIMSCALE<br>I × ✓ ▷ ▼ DIMSTYLE | ② €<br>Creates and modifies dimension styles<br>☐ DIMSTYLE<br>Press F1 for more help |                          |
|-------------------------------------------------------------------------------------------|--------------------------------------------------------------------------------------|--------------------------|
|                                                                                           | •                                                                                    |                          |
| www.cadkhoda-academy.ir                                                                   | 00989051885503                                                                       | info@cadkhoda-academy.ir |

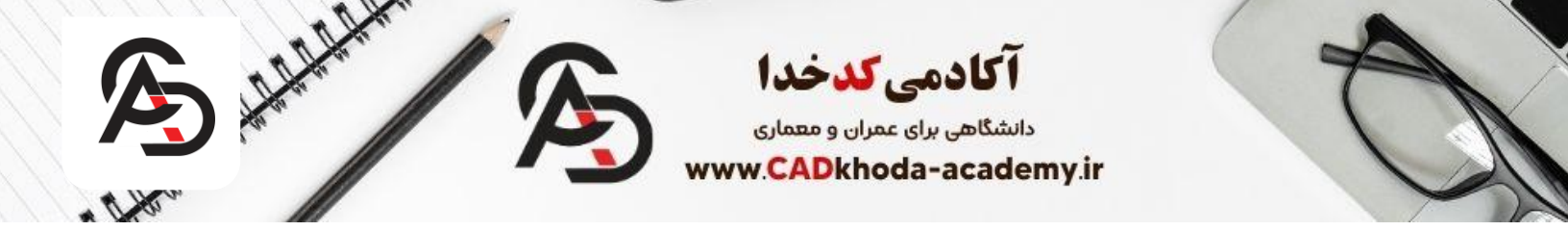

# روش چهارم:

از دیگر روش های موجود برای دسترسی به پنجره تنظیمات اندازه گذاری در اتوکد مسیر زیر میباشد: Toolbar→ Dimension Style این روش بخاطر زمانبر بودن توصیه نمیشود. و توصیه ما این است که از روش سوم برای فعال سازی دستور Dimension Style اتوکد استفاده کنید.

# پنجره Dimension Style manager

بعد از اجرای دستور Dimension Style پنجره جدیدی باز میشود که در این پنجره این امکان وجود دارد تا استایل های جدیدی در برای اندازه گذاری تعریف کنید و یا این که استایل های از قبل تعریف شده را ویرایش کنید. اگر بخواهیم توضیح بهتری بدهیم. شما میتوانید استایل های اندازه گذاری متعددی را در نرم افزار اتوکد تعریف کنید که با هر کدام که مدنظر داشتید اندازه گذاری خود را انجام دهید.

| A Dimension Style Manager                                                                                                    |                           | ×                                                   |
|----------------------------------------------------------------------------------------------------|---------------------------|-----------------------------------------------------|
| Current dimension style: 1-100-plan<br>Styles:<br>10-1<br>1-10<br>1-10-plan<br>1-20<br>1-25<br>1-50<br>D 1<br>DI-AX-100<br>Dim-AXE<br>ISO-25<br>Standard | Preview of: 1-100-plan    | Set Current<br>New<br>Modify<br>Override<br>Compare |
| List:<br>All styles ✓<br>Don't list styles in Xrefs                                                                                                    | Description<br>1-100-plan |                                                     |
|                                                                                                    | Close                     | Help                                                |

www.cadkhoda-academy.ir

B

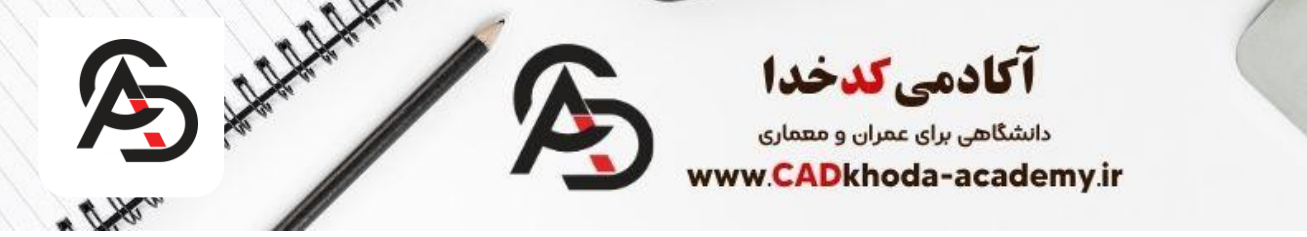

#### Set Current

این گزینه این امکان را به ما میدهد تا هر یک از استایل های اندازه گذاری را که از پیش ساخته ایم را به حالت جاری در بیاوری.

#### New

به کمک این گزینه می توانیم یک استایل جدید تعریف کنیم که با فشردن آن پنجره جدیدی باز میشود که میتوان برای شروع ساخت یک استایل جدید از استایل های قبلی کمک بگیریم. و با کپی گرفتن از استایل های موجود به ویرایش استایل جدید بپردازیم.

| Create New Dimension Style            | 00 alan | ×        |
|---------------------------------------|---------|----------|
| New Style Name:<br>Copy of 1-100-plan |         | Continue |
| Start With:<br>1-100-plan             | ~       | Cancel   |
| Annotative                            |         | Help     |
| Use for:                              |         |          |
| All dimensions                        | ~       |          |

#### Modify

به کمک این گزینه می توان به ویرایش هر یک از استایل های تعریف شده بپردازیم که در ادامه به این گزینه باز خواهیم گشت تا گزینه های ویرایش اندازه گذاری را با جزئیات بیشتری با هم بررسی کنیم.

#### **Override**

فرض کنید که میخواهید یک استایل اندازه گذاری را ویرایش کنید. بعد از ویرایش آن استایل تمام اندازه گذاری های داخل فایل شما که با آن استایل ترسیم شده بود نیز تغییر میکند. شما به کمک این گزینه می توانید این مشکل را حل کنید. یعنی میتوانید هر استایلی که مدنظر دارید را ویرایش کنید بدون آن که اندازه گذاری های قبلی که در فایل شما وجود دارد تغییر کند.

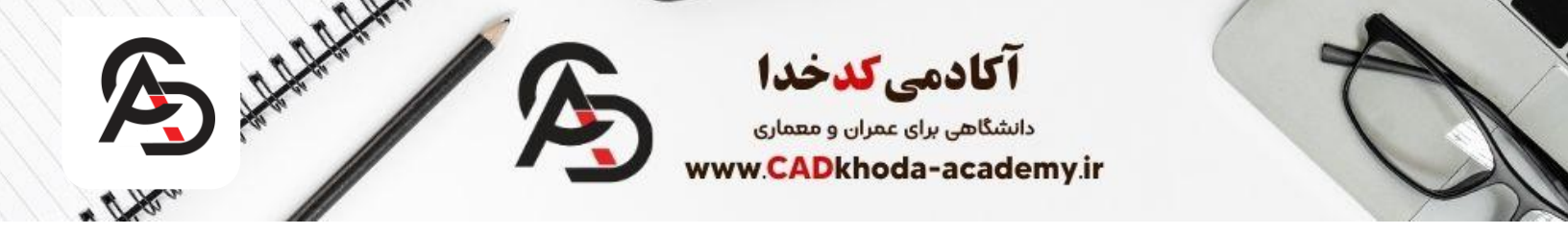

#### Compare

به کمک این گزینه می توانید دو سبک اندازه گذاری را با یکدیگر مقایسه کنید و ببینید هر کدام چه ویژگی هایی دارد.

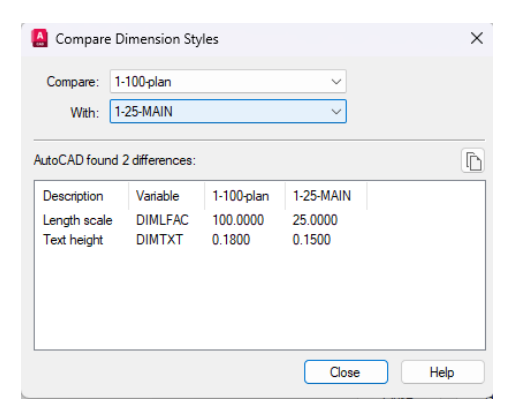

# تنظیمات اندازه گذاری اتوکد Modify Dimension Styles

فرقی نمیکند که یک استایل جدید تعریف کنید و یا اینکه بخواهید یکی از استایل های قبلی اندازه گذاری را ویرایش کنید. به هر حال شما برای تنظیمات اندازه گذاری اتوکد می بایست از این پنجره استفاده کنید. در ادامه تک به تک تنظیمات و سربرگ های این پنجره را بررسی میکنیم.

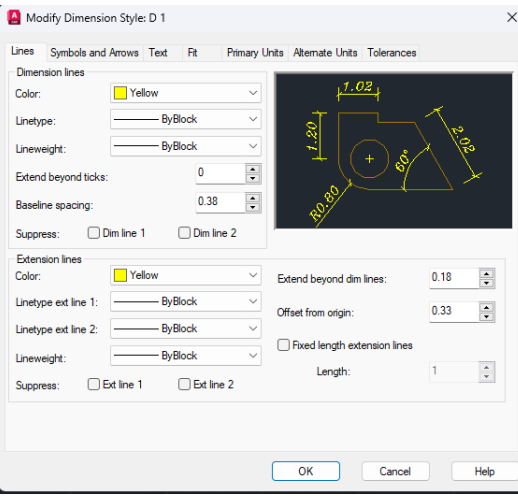

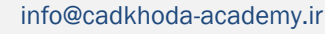

ß

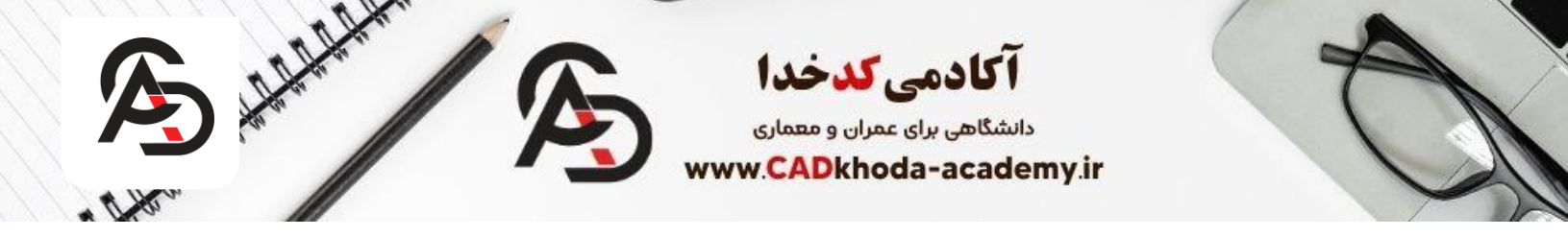

# تب Lines در تنظیمات اندازه گذاری

#### **Dimension Lines**

در این قسمت تنظیمات مربوط به گرافیک و نمایش خطوط اندازه گذاری را مشاهده میکنید که در ادامه یک به یک موارد را بررسی میکنیم.

| Lines  | Symbo      | ls and Arrows | Text  | Fit      | Primary U |
|--------|------------|---------------|-------|----------|-----------|
| Dimer  | nsion line | s             |       |          |           |
| Color: |            | Re            | d     |          | ~         |
| Linety | pe:        |               | — Był | Block    | ~         |
| Linew  | eight:     |               | — Byl | Block    | ~         |
| Exten  | d beyon    | d ticks:      |       | 0.08     | ×.        |
| Baseli | ne spaci   | ing:          |       | 0.08     | ▲<br>▼    |
| Suppr  | ess:       | Dim line      | 1     | 🗌 Dim li | ne 2      |

#### Color

به کمک این گزینه می توان رنگ خطوط اندازه گذاری را تغییر داد.

# Linetype

این گزینه این امکان را به ما میدهد تا بتوانیم نوع خط در اندازه گذاری را تغییر دهیم. میتوان از حالت خط ممتد به هر حالت دلخواه دیگری تغییر داد.

#### Lineweight

این گزینه ضخامت خطوط اندازه گذاری را برای ما تعیین میکند. میتوان ضخامت خطوط را تغییر داد اما در نظر داشته باشید که ضخامت زیر ۲۵.۰ در صفحه نمایش نشان داده نمیشود و همانند ۲۵.۰ نمایش داده خواهد شد و گزینه Default برابر با عدد ۲۵.۰ میباشد.

## **Baseline spacing**

این گزینه برای تنظیم فاصله هایی میباشد که توسط دستور Baseline ترسیم میشود.

A

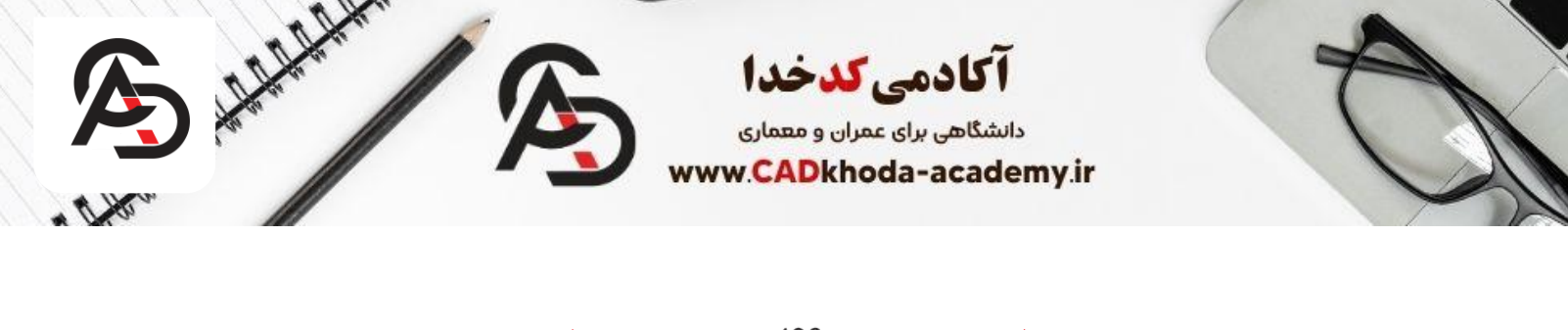

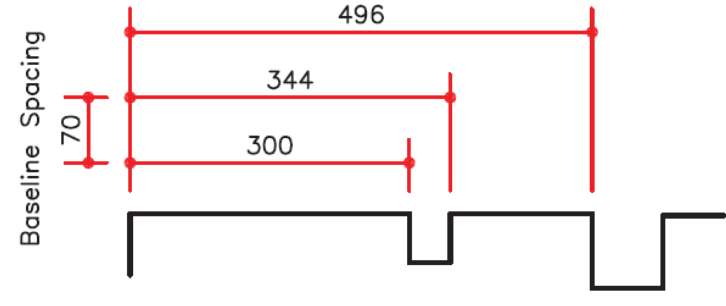

### **Extension Lines**

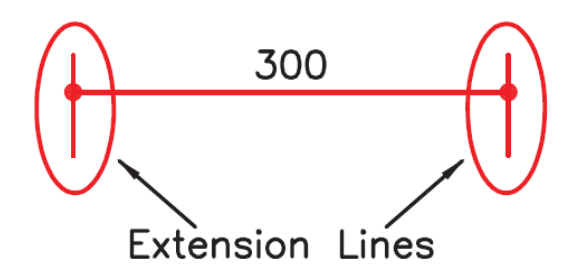

در اندازه گذاری خطوطی وجود دارد که به عنوان رابط اندازه گذاری شناخته میشوند که میتوانید در این قسمت تنظیمات مربوط به این خطوط را انجام دهید. در تصویر می توانید خطوط Extension Lines رو مشاهده کنید.

| Extension lines      |                     |        |                              |        |   |
|----------------------|---------------------|--------|------------------------------|--------|---|
| Color:               | Yellow              | $\sim$ | Extend beyond dim lines:     | 0.1800 | • |
| Linetype ext line 1: | ByBlock             | $\sim$ | Offset from origin:          | 0.3300 |   |
| Linetype ext line 2: | ByBlock             | $\sim$ |                              |        | _ |
| Lineweight:          | ByBlock             | $\sim$ | Fixed length extension lines |        |   |
| -<br>-               | ializa 1 🛛 Eatiza 2 |        | Length:                      | 1.0000 | * |
| Suppress:            |                     |        |                              |        |   |

www.cadkhoda-academy.ir

B

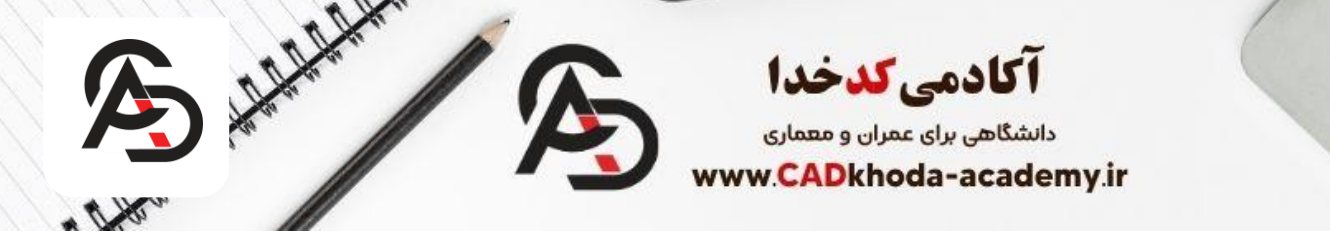

#### Color

به کمک این گزینه می توان رنگ خطوط رابط را به رنگ دلخواه تغییر دهید.

# **Extend Beyond Dim Lines**

به کمک این گزینه می توانید قسمتی از خط رابط اندازه گذاری را که در تصویر زیر مشخص شده است، طولش را تنظیم کنید.

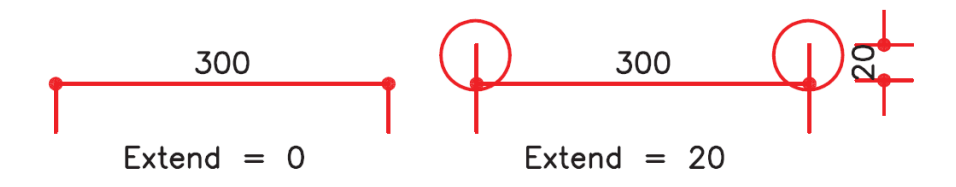

## **Offset from Origin**

به کمک این گزینه میتوانید فاصله خط رابط را از موضوعی که اندازه گذاری کرده اید را مشخص کنید.

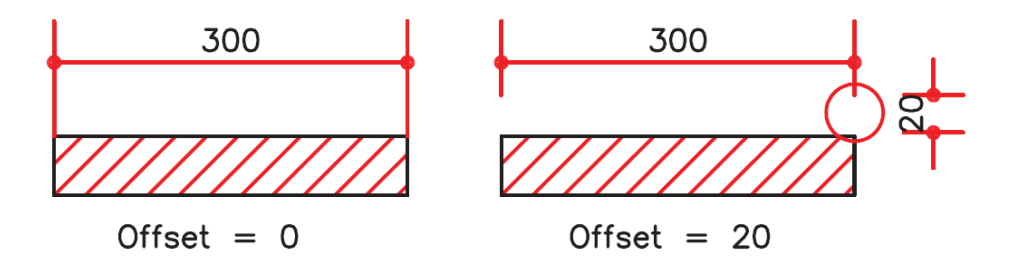

#### **Fixed length extension Lines**

در صورت فعال سازی این گزینه می توانید خط رابط را با طول مشخص ترسیم کنید.

#### Length

بعد از فعال سازی گزینه Fixed length extension Lines این گزینه برای شما قابل ویرایش می شود که میتوانید طول خط رابط را تعیین کنید. برای درک بهتر به دو تصویر زیر دقت کنید.

info@cadkhoda-academy.ir

B

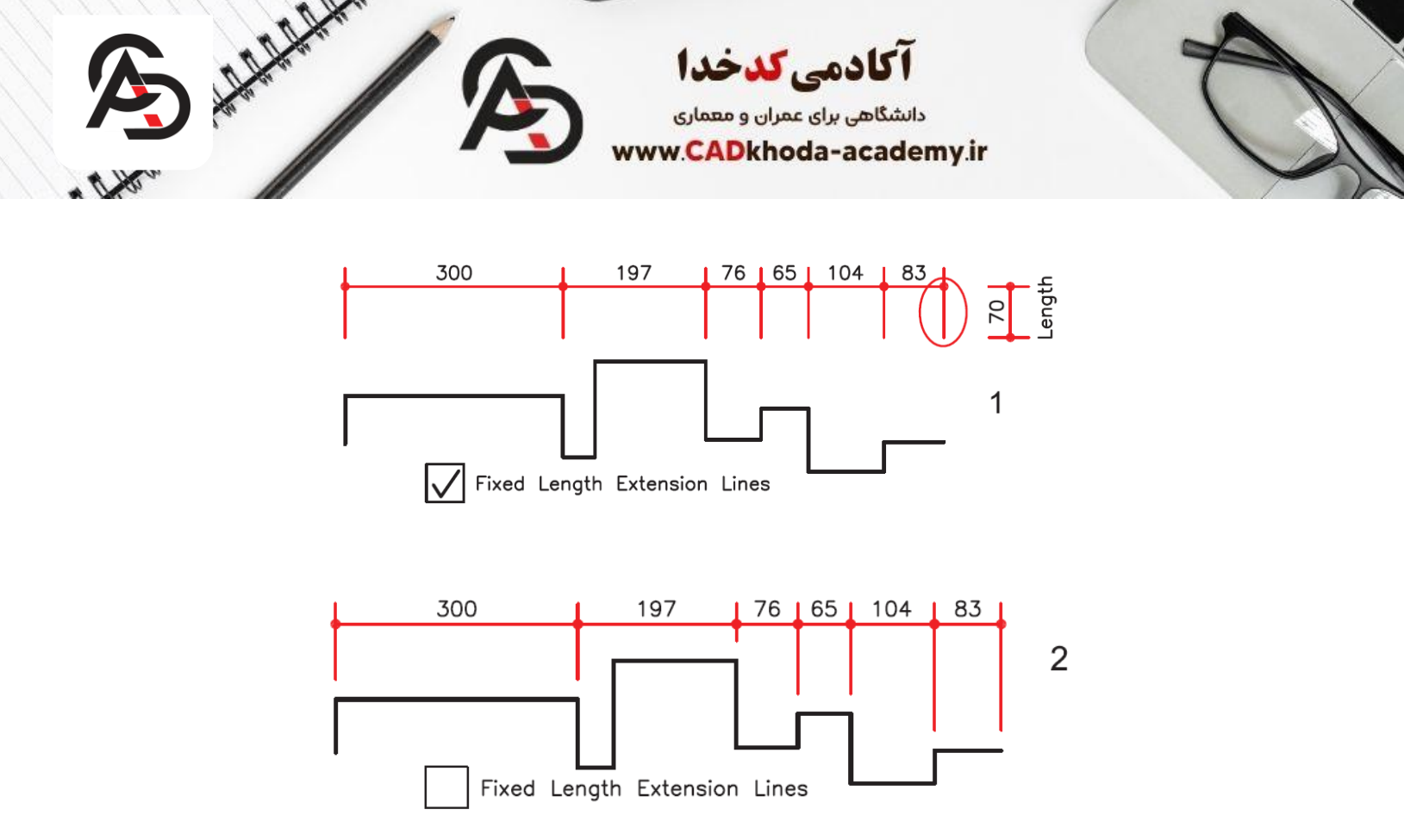

# تب Symbol and Arrows در تنظیمات اندازه گذاری

در این تب تنظیمات مربوط به نشانه و فلش اندازه گذاری ها را میتوانید مشاهده کنید که در ادامه به بررسی هر یک از موارد این پنجره میپردازیم.

| nes        | Symbols and Arrow | 's Text | Fit | Primary Ur | its A | Nternate Unit                  | its To | olerances   |
|------------|-------------------|---------|-----|------------|-------|--------------------------------|--------|-------------|
| Arrov      | vheads            |         |     |            | _     | . 10                           | 12 .   |             |
| First:     |                   |         |     |            |       |                                |        |             |
| ٠          | Closed filled     |         |     | $\sim$     | -     |                                |        |             |
| Seco       | ond:              |         |     |            |       |                                |        |             |
| *          | Closed filled     |         |     | $\sim$     | 12    |                                |        |             |
| Lead       | ler:              |         |     |            | -     |                                |        |             |
| -0         | Dot small         |         |     | ~          |       |                                |        |             |
| Amos       |                   |         |     |            |       |                                |        |             |
| 0.1        | A 9120.           |         |     |            | _     | - Y                            |        |             |
| 0.1        | •                 |         |     |            | Arc   | length symb                    | ool    |             |
| Cente      | er marks          |         |     |            | 0     | Preceding d                    | dimen  | sion text   |
| $\bigcirc$ | lone              |         |     |            | 0     | Above dime                     | ension | text        |
| 0          | /lark             | 0.045   | -   |            | 0     | None                           |        |             |
| OL         | ine               |         |     |            | Rad   | dius jog dime                  | ension |             |
| Dime       | nsion Break       |         |     |            | Jog   | g angle:                       |        | 50          |
| Dress      | ak aiza:          |         |     |            | 1     |                                |        |             |
| 0.1        | 2E                |         |     |            | Joc   | ar jog almer<br>i beight facti | or:    |             |
| 0.1        | 20                |         |     |            | 1     | 5                              |        | A           |
|            |                   |         |     |            | 1     | 0                              |        | Text height |

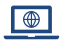

B

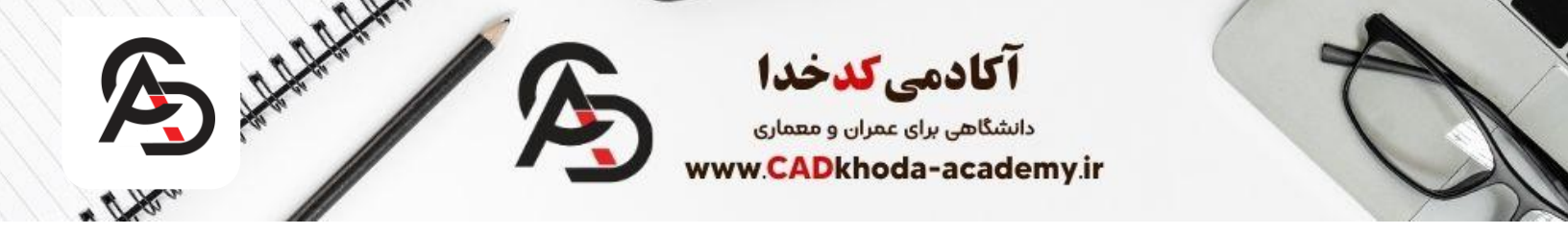

#### Arrowheads

در این قسمت می توانید شکل سر فلش را انتخاب کنید. سه حالت برای تنظیم وجود دارد که در ادامه هر کدام را بررسی میکنیم. First

ظاهر سر فلش در ابتدای اندازه گذاری را میتوان تنظیم کرد.

#### Second

ظاهر سر فلش در انتهای اندازه گذاری را میتوان تنظیم کرد.

#### Leader

تنظیمات مربوط به ظاهر سر فلش برای ترسیم خط راهنما را میتوان در اینجا مشاهده کرد.

|   | ✓ Oblique ✓                               |   |
|---|-------------------------------------------|---|
|   | ➤ Closed filled                           | 1 |
|   |                                           |   |
|   | ✤ Closed                                  |   |
|   | Dot                                       |   |
|   | ✓ Architectural tick                      |   |
|   | ✓ Oblique                                 |   |
|   | ⇒ Open                                    |   |
|   | <ul> <li>Origin indicator</li> </ul>      |   |
|   | Origin indicator 2                        |   |
| ¢ | → Right angle                             |   |
|   | ⇒ Open 30                                 |   |
|   | → Dot small                               |   |
|   | <ul> <li>Dot blank</li> </ul>             |   |
|   | -∘ Dot small blank                        |   |
| I | - Box                                     |   |
|   | Box filled                                |   |
|   | -⊲ Datum triangle                         |   |
|   | <ul> <li>Datum triangle filled</li> </ul> |   |
|   | √ Integral                                |   |
|   | None                                      |   |
|   | User Arrow                                |   |

#### **Center Marks**

در این قسمت می توان تنظیمات مربوط به نمایش مرکز دایره را تغییر داد.

#### None

با انتخاب این گزینه مرکز دایره را با هیچ علامتی نشان نمیدهد.

#### Mark

به کمک این گزینه می توان مرکز دایره را با دو خط کوچک نمایش داد.

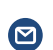

ß

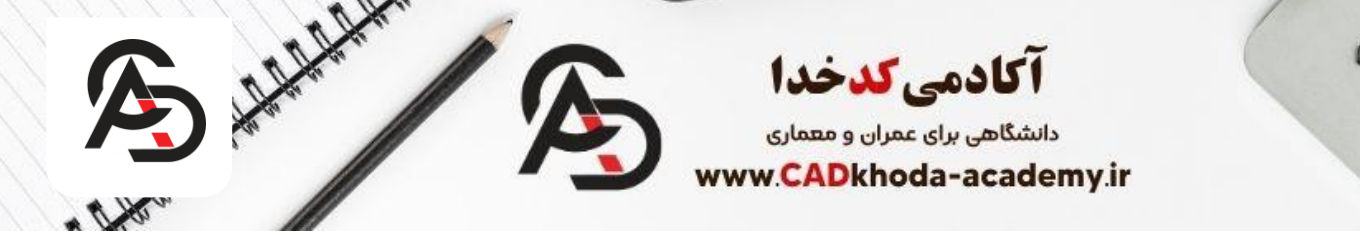

#### Line

این گزینه دو خط عمود بر هم در مرکز دایره ترسیم میکند.

## Size

این گزینه این امکان را به ما میدهد که بتوانیم خطوط راهنمای مرکز دایره را اندازه هایشان را تغییر دهیم.

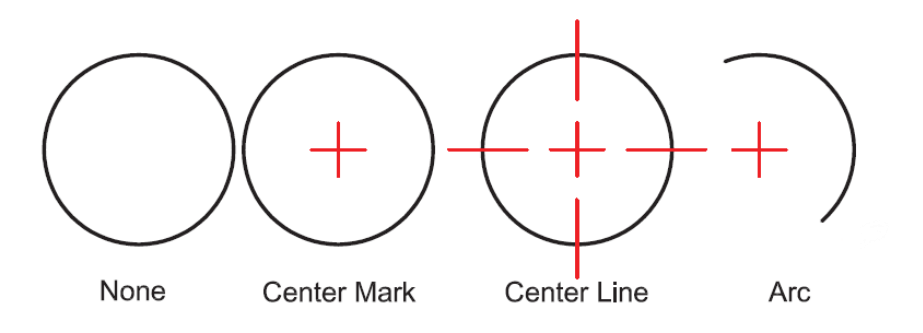

# **Dimension Break**

در این بخش می توان تنظیمات مربوط به فاصله در دستور Dimbreak را تغییر داد.

## **Break Size**

در این بخش می توان میزان فاصله گفته شده را به حد دلخواه تغییر داد.

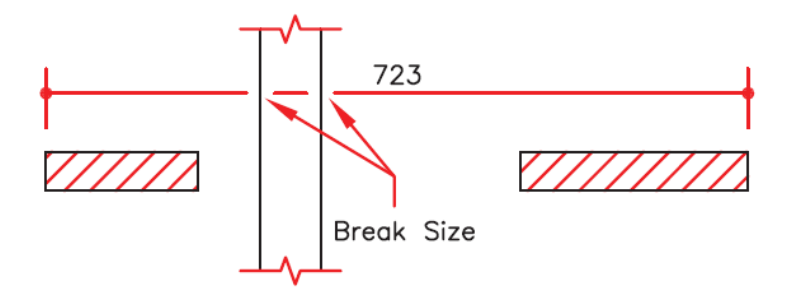

# **Arc Length Symbol**

برای اندازه گذاری در کمان ها تنظیماتی وجود دارد که میتوانید در این قسمت آنها را مشاهده کنید. در ادامه به بررسی گزینه های این بخش می پردازیم. در این بخش می توان علامت کمان را در اندازه گذاری کمان ها جانمایی آن را تنظیم کرد.

# **Preceding Dimension Text**

انتخاب این گزینه به این معناست که علامت کمان قبل از متن قرار بگیرد.

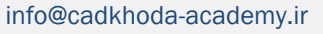

ß

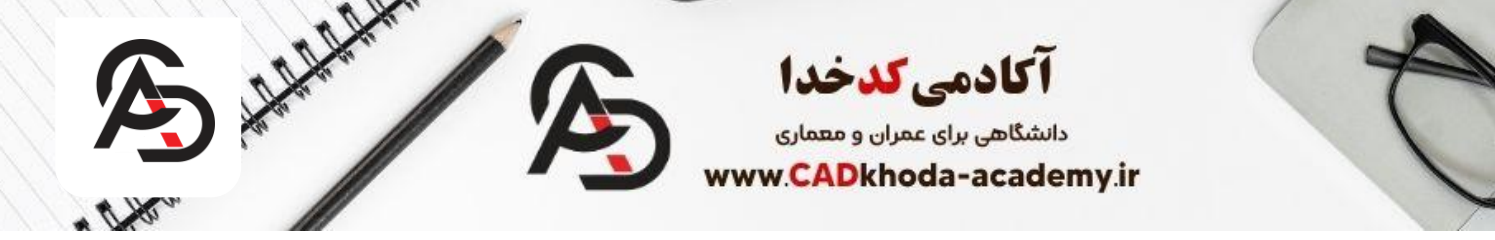

Above Dimension Text با انتخاب این گزینه می توان علامت کمان را بر روی متن قرار داد. None این گزینه این امکان را به ما میدهد تا علامت کمان را کلاً حذف کرد.

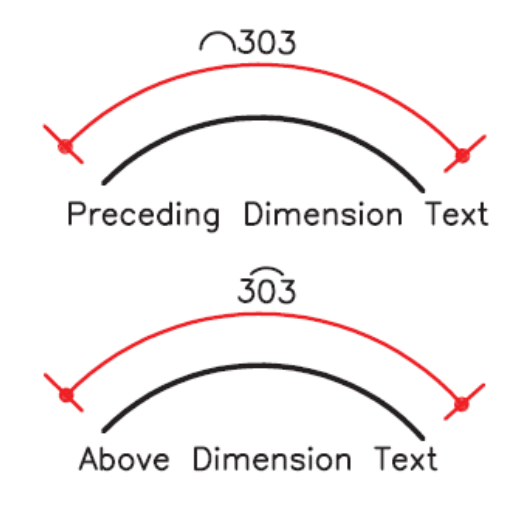

# تب Text در تنظیمات اندازه گذاری

در این بخش این امکان وجود دارد تا تنظیمات مربوط به متن های اندازه گذاری ها را تغییر داد.

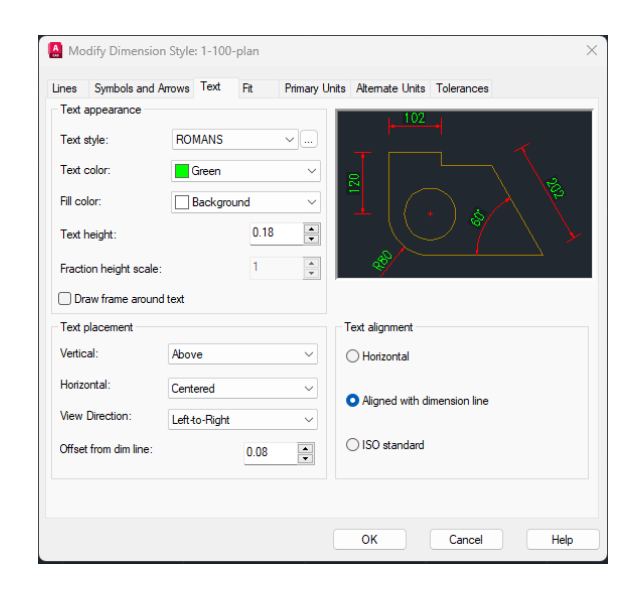

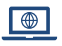

B

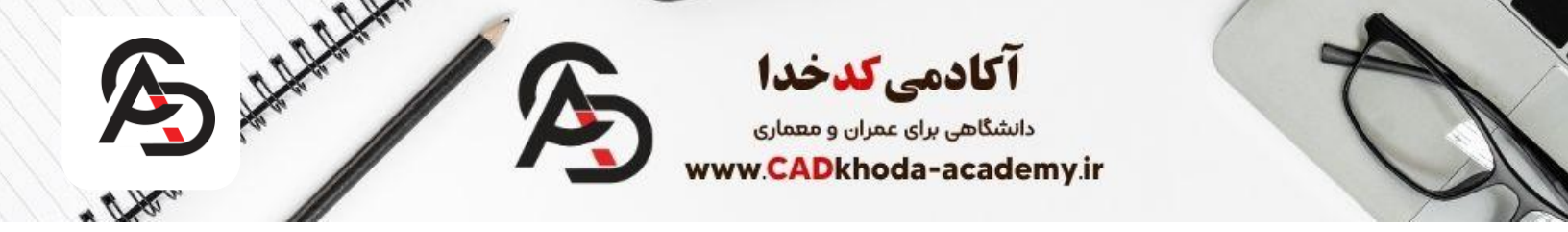

#### **Text appearance**

در این قسمت می توان تغییراتی در ظاهر متون اندازه گذاری ایجاد کرد که در ادامه هر گزینه را جداگانه بررسی میکنیم.

### **Text Style**

این گزینه این امکان را به ما میدهد تا استایل متن مورد نظر را تغییر دهید. همچنین می توان به کمک گزینه Text Style Button یک استایل جدید را ایجاد کرد و یا استایل های قبلی را ویرایش کنید.

| Text appearance        |            |      |          |
|------------------------|------------|------|----------|
| Text style:            | ROMANS     |      | <b>.</b> |
| Text color:            | Green      |      | ~        |
| Fill color:            | Background | ł    | ~        |
| Text height:           |            | 0.18 | ▲<br>▼   |
| Fraction height scale: |            | 1    | *        |
| Draw frame around      | text       |      |          |

به کمک این گزینه وارد بخش ساخت استایل های متن میشوید. اگر بخواهیم یکی از بهترین سبک های اندازه گذاری را بگوییم میتوانیم به فونت romans.shx اشاره کنیم که مطابق تصویر زیر می توانید این سبک را بسازید.

| Text Style                            | in finnary or no rate                                                                                                    |                     | ×           |
|---------------------------------------|----------------------------------------------------------------------------------------------------|---------------------|-------------|
| Current text style: ROMANS<br>Styles: | for the second second |                     |             |
| NASKHD                                | Font Name:                                                                                                    | Font Style:         | Set Current |
| NASKHS                                | A <sup>^</sup> romans.shx                                                                                                    | ~                   | New         |
| ND<br>NDC                             | Use Big Font                                                                                                    |                     | Delete      |
| ROMANC                                | Size                                                                                                    | Height              |             |
| ROMANS                                | Match text orientation<br>to layout                                                                                                    | 0.0000              |             |
| All styles 🗸                          | Effects                                                                                                    |                     |             |
|                                       | Upside down                                                                                                    | Width Factor:       |             |
|                                       | Backwards                                                                                                    | 0.8000              |             |
| AUBDIZJ                               | Vertical                                                                                                    | Oblique Angle:<br>0 |             |
|                                       |                                                                                                    | Apply Cancel        | Help        |

B

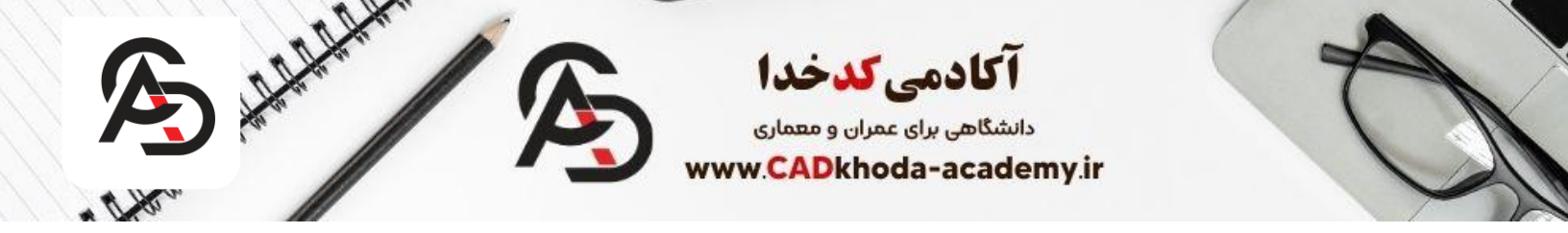

#### **Draw Frame around Text**

با فعال كردن اين گزينه كادري اطراف متن ما ترسيم ميكند كه ميتوانيم در اين حالت متن خود را از تصوير با يك كادر مشخص جدا كنيم.

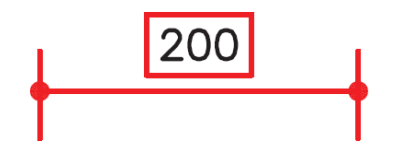

## **Text Placement**

در این بخش میتوان چگونگی قرار گیری متن نسبت به خطوط اندازه گذاری را تعیین کرد.

#### Vertical

چگونگی قرار گیری متن در حالت عمودی را میتوان تغییر داد که گزینه های موجود را در تصویر زیر می توانید مشاهده کنید.

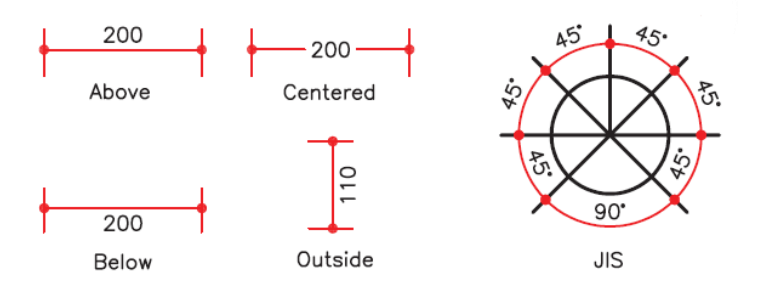

#### Horizontal

همانند گزینه قبلی می توان نحوه قرار گیری متن بر روی خطوط اندازه گذاری را تنظیم کرد اما این بار در حالت افقی این امکان وجود دارد.

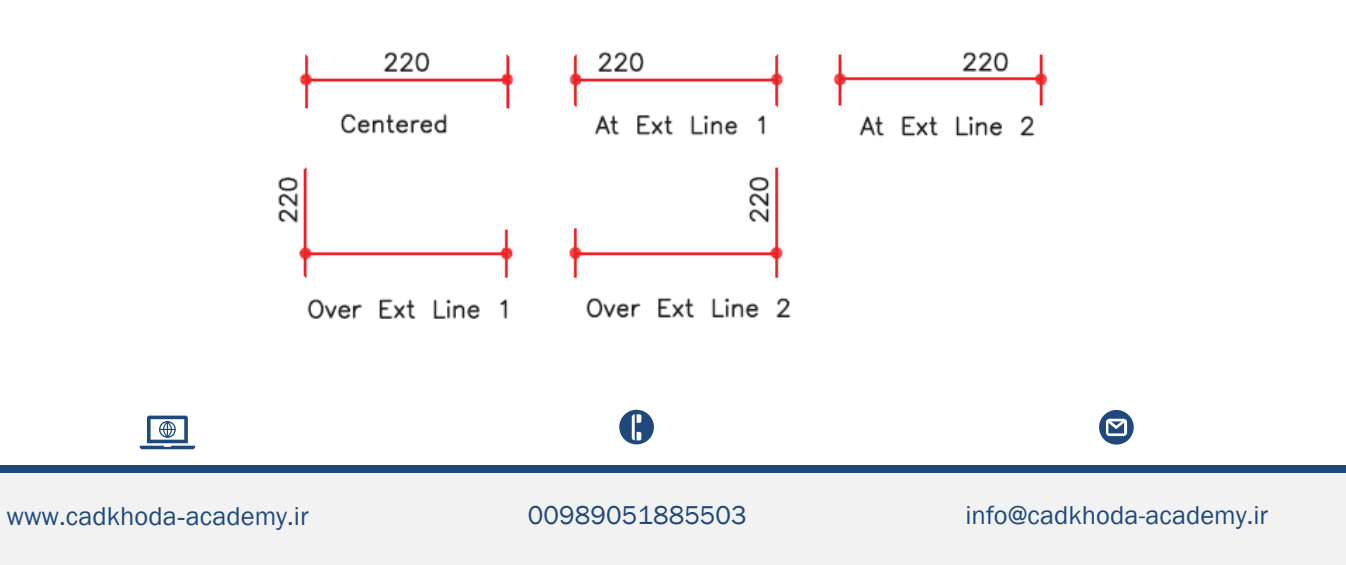

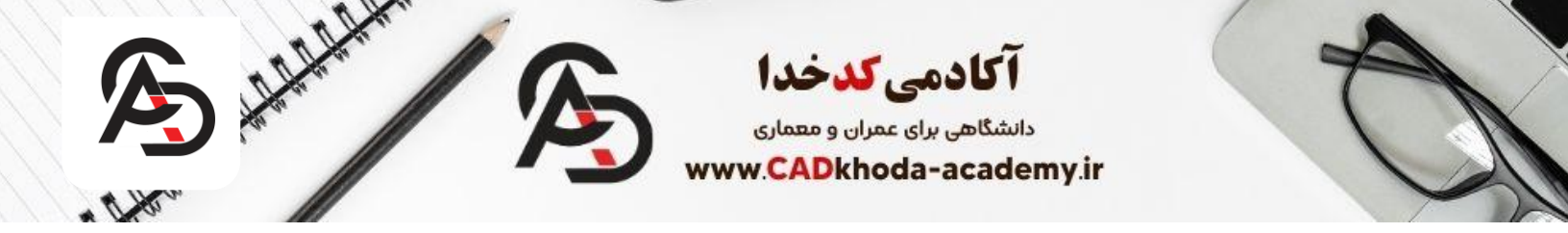

**View Direction** به کمک این گزینه جهت نمایش متن را میتوان تنظیم کرد.

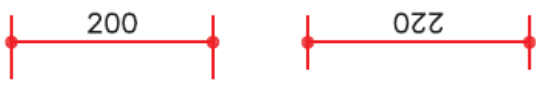

Right-to-Left

# Left-to-Right

# **Offset from Dim Line**

با تغییر مقدار این گزینه می توان فاصله متن از خطوط اندازه گذاری را تعیین کنید.

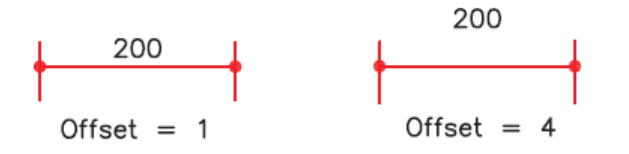

# **Text Alignment**

در این بخش می توان جهت قرار گیری متن نسبت به خطوط اندازه گذاری را تعیین کرد.

Horizontal

با انتخاب این گزینه متن همواره در هر حالتی به صورت افقی نسبت به خطوط اندازه گذاری قرار میگیرد.

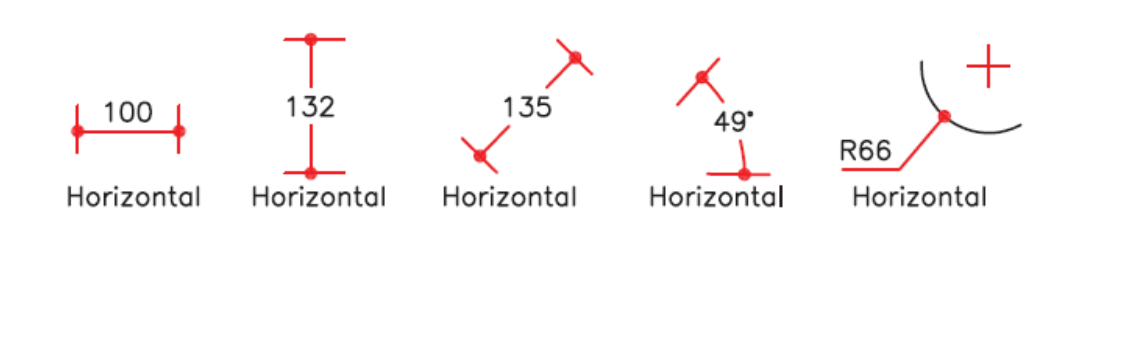

B

00989051885503

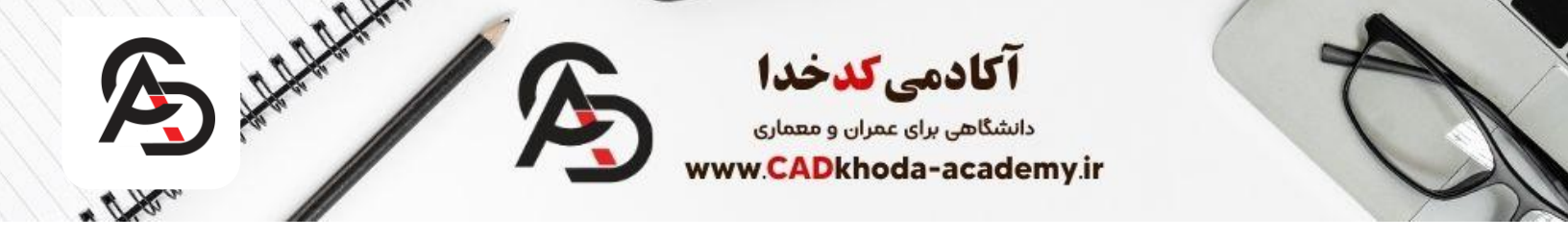

### **Align with Dimension Line**

با انتخاب این گزینه متن همواره در هر شرایطی هم راستا با خطوط اندازه گذاری میباشد.

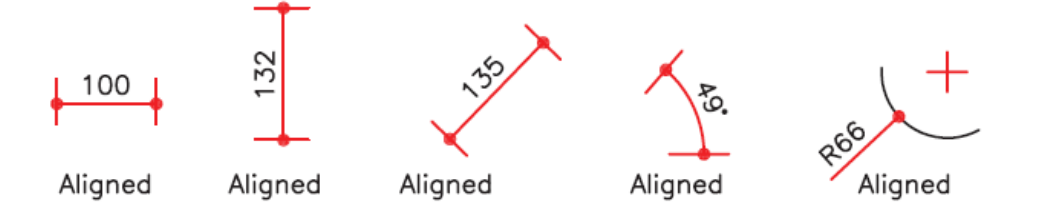

## **ISO standard**

این گزینه این امکان را میدهد تا جهت اندازه گذاری از استاندارد ISO پیروی کند. در تصویر زیر می توانید استاندارد ISO را مشاهده کنید.

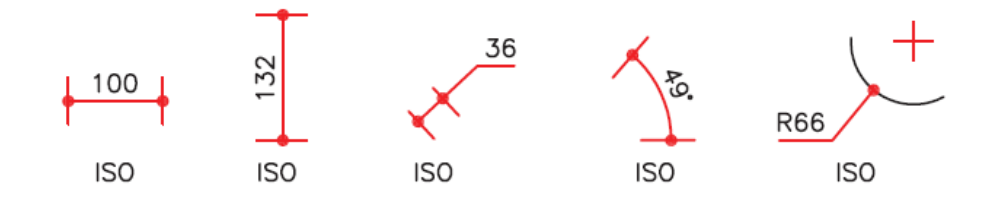

# تب Fit در تنظیمات اندازه گذاری

در این بخش میتوان نحوه قرار گیری متن را مجدد تنظیم کرد اما با این تفاوت که در حالت هایی که فضای کافی برای درج متن وجود نداشته باشد.

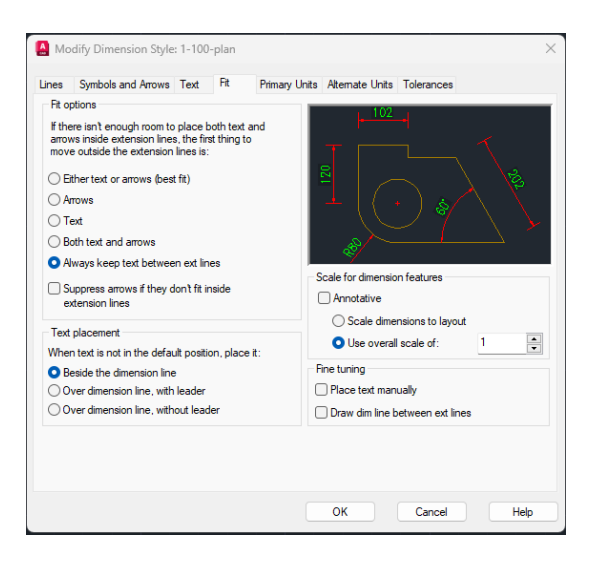

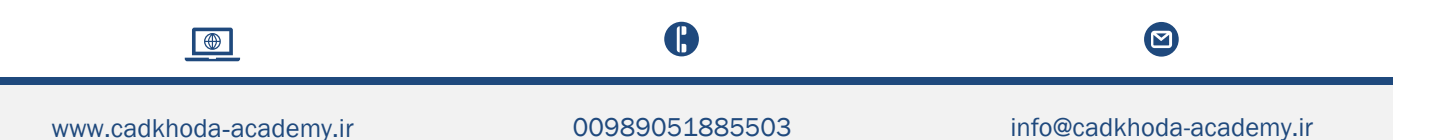

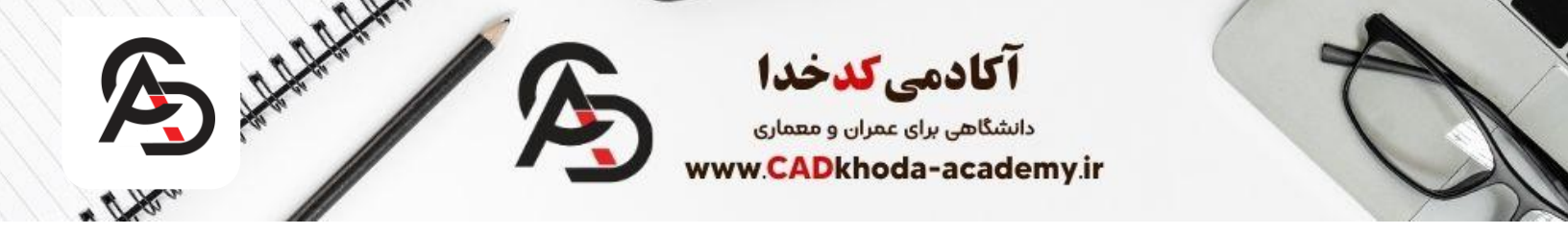

# **Fit Option**

در این قسمت می توان نحوه قرار گیری متن و اندازه گذاری را در شرایط خاص تنظیم کرد که در ادامه هر کدام از گزینه ها را بررسی میکنیم.

# **Either Text or Arrows (Best Fit)**

در حالت خود اتوکد بهترین جانمایی را برای قرار گیری متن و خطوط اندازه گذاری در نظر میگیرد.

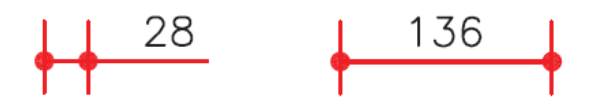

#### Arrows

در این حالت ارجحیت با فلش اندازه گذاری میباشد. مگر آن که آن هم در فضای اندازه گذاری جا نشود.

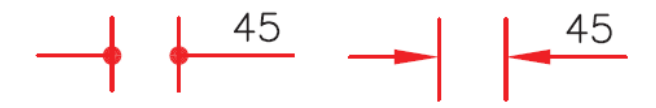

#### Text

در این حالت ارجحیت با متن اندازه گذاری می باشد مگر آن که فضای کافی برای آن وجود نداشته باشد.

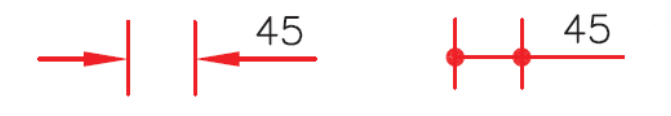

#### **Both Text and Arrows**

در صورت نبودن فضای کافی متن و فلش اندازه گذاری را بیرون خطوط اندازه گذاری ترسیم میکند.

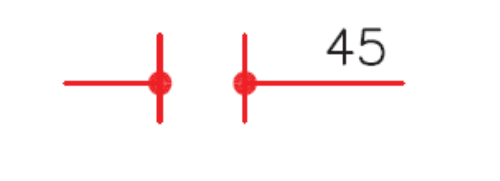

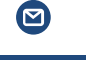

info@cadkhoda-academy.ir

ß

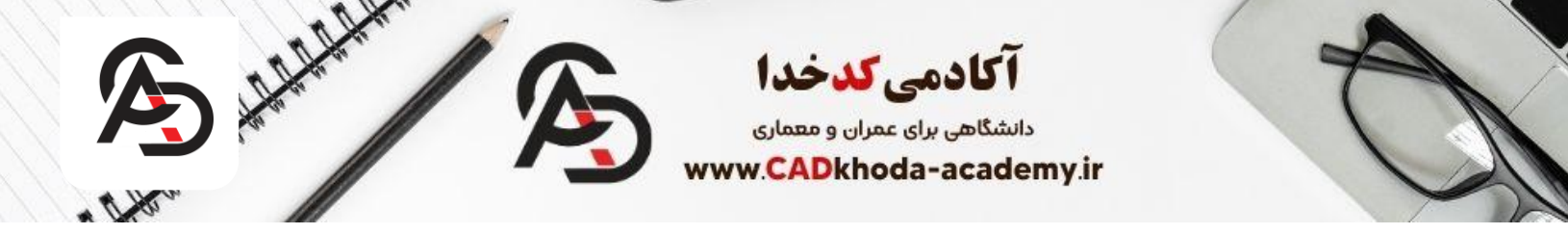

## Always keep Text between EXT lines

در این حالت تحت هر شرایطی متن اندازه گذاری را در میان خطوط اندازه گذاری قرار میدهد.

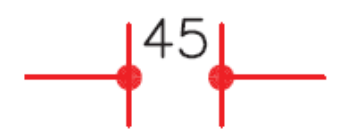

## Suppress Arrows if They don't Fit inside Extension Lines

در این حالت اگر فضای کافی برای فلش ها نباشد آنها را حذف میکند.

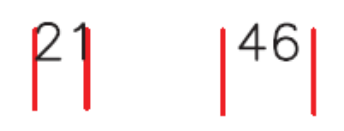

#### **Text Placement**

در این قسمت می توان محل متن اندازه گذاری را تنظیم کرد. در ادامه به بررسی گزینه های موجود میپردازیم. Beside Dimension Line

با انتخاب این گزینه متن اندازه گذاری را پشت خطوط اندازه گذاری قرار میدهد.

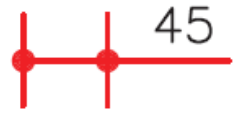

#### Over the Dimension Line, with Leader

در این حالت متن اندازه گذاری را به همراه یک خط راهنما بر روی خطوط اندازه گذاری ترسیم میکند.

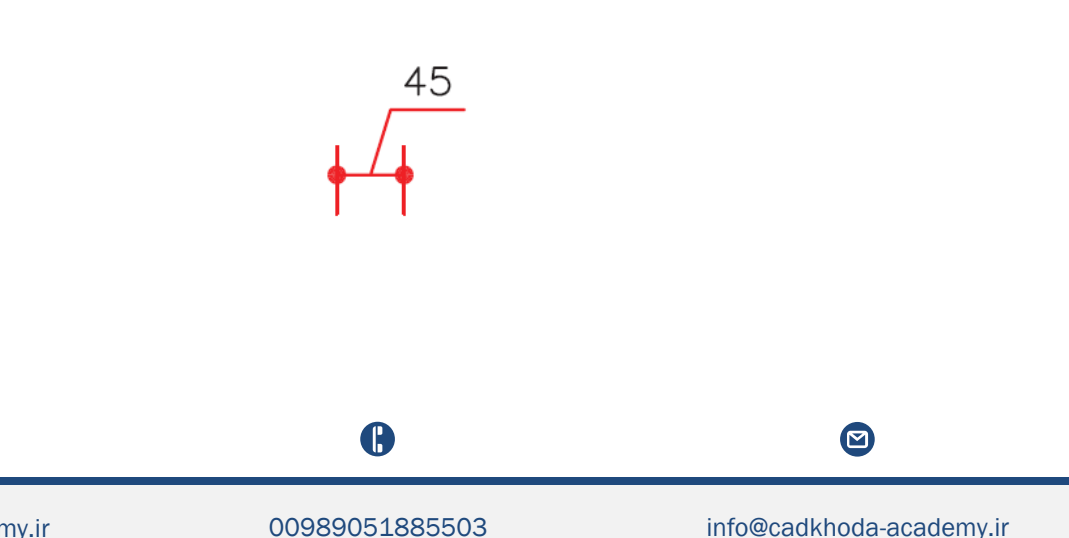

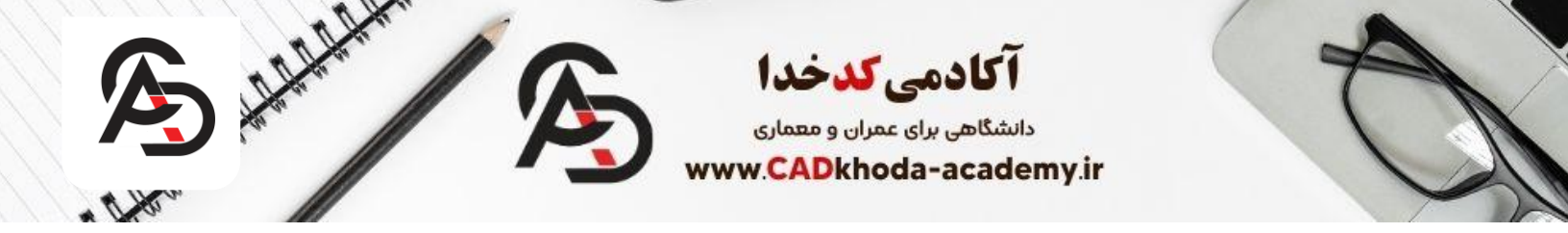

### Over the Dimension Line, without Leader

در این حالت متن اندازه گذاری را بدون خط راهنما بر روی خطوط اندازه گذاری ترسیم میکند.

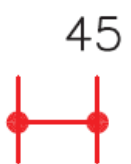

#### **Scale for Dimension Features**

مقیاس (بزرگی یا کوچکی تمامی تنظیم های اندازه گذاری) را میتوان در این قسمت تنظیم کرد. Scale Dimension to Layout با انتخاب این گزینه یک مقیاس مبنا برای فضای مدل و فضای کاغذ به صورت یکسان در نظر میگیرد. Use Overall Scale of براساس ضریب وارده، تمامی اجزاء اندازه گذاری بزرگ یا کوچک می شوند. این ضریب هیچ اثری روی مقدار اندازه ندارد.

# تب Primary Unit در تنظیمات اندازه گذاری

در این قسمت تنظیماتی مربوط به مقیاس و واحد و همچنین دقت اندازه گذاری را می توانید تغییر دهید. در ادامه به بررسی هر یک از موارد آن میپردازیم.

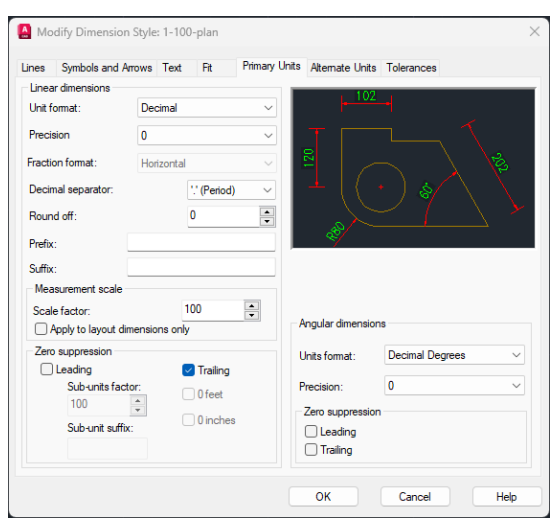

ß

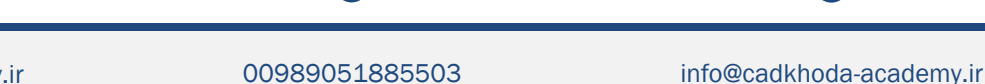

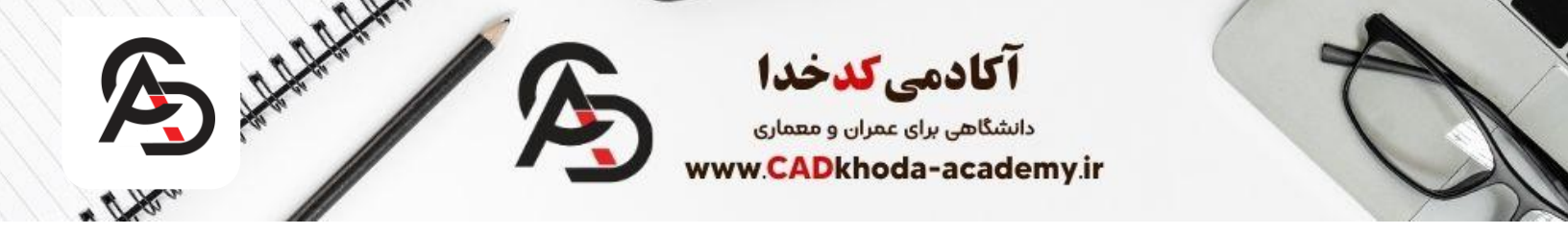

# **Linear Dimension**

در این بخش میتوانید اندازه گذاری های طولی را تنظیماتش را تغییر دهید که به بررسی دقیق تر زیر مجموعه های آن می پردازیم. Unit format

در این قسمت می توانید فرمت واحد اندازه گذاری را تغییر دهید. در تصویر زیر فرمت های مختلف را نشان داده ایم.

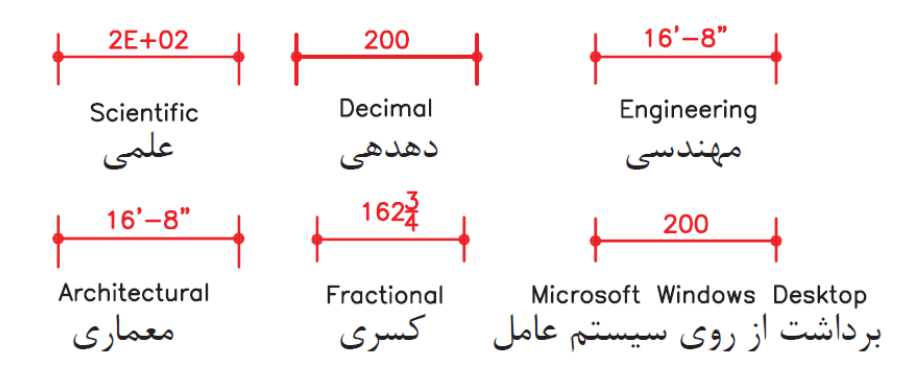

#### Precision

این گزینه این امکان را فراهم میکند تا دقت اندازه گذاری را تغییر دهیم. به زبان دیگر میتوان تعداد صفر های بعد اعشار را تعیین کرد.

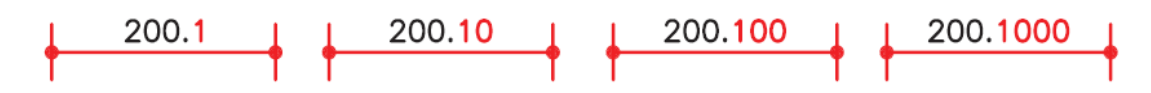

## **Decimal Separator**

در این بخش می توان تعیین کرد که جداکننده اعشار با چه شکلی نمایش داده شود. در تصویر زیر می توانید هر شکل را مشاهده کنید.

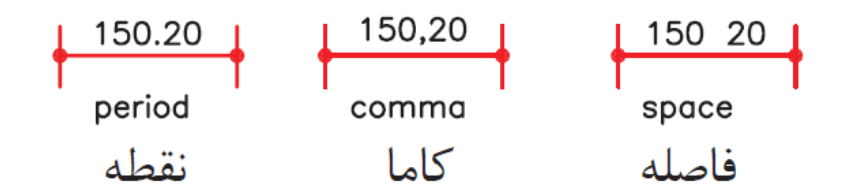

#### **Round Off**

در اندازه گذاری این امکان وجود دارد تا اعداد خود را به سمت بالا یا پایین گرد کنیم که این گزینه این امکان را به ما میدهد.

ß

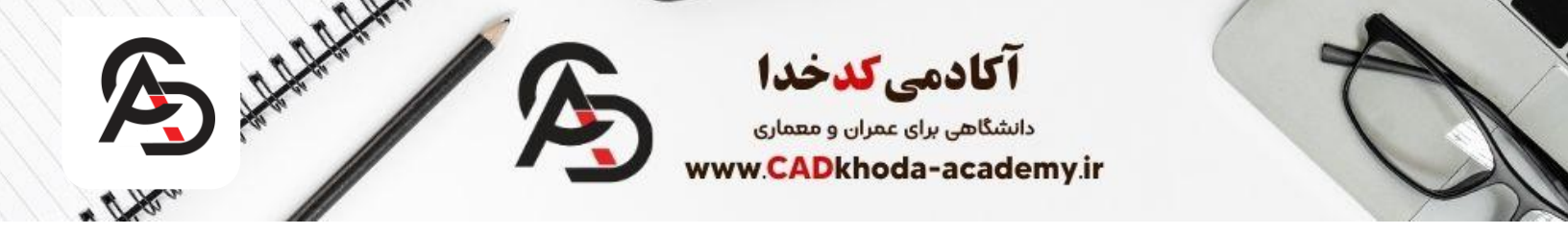

#### Prefix

در این بخش این امکان وجود دارد که پیشوند ثابت به متن اندازه گذاری اضافه کنیم.

### Suffix

در این بخش این امکان وجود دارد که پسوند ثابت به متن اندازه گذاری اضافه کنیم.

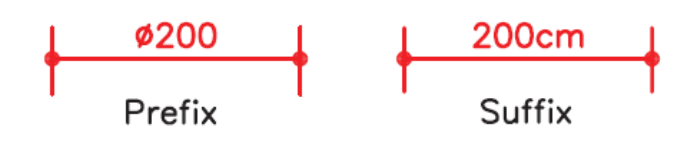

## **Measurement Scale**

#### **Scale Factor**

از این ضریب برای اندازه گذاری موضوعاتی که با یک مقیاس خاص ترسیم شده اند می توانید استفاده کنید. برای مثال شما میتوانید با وارد کردن مقیاس ترسیم شده موضوع مدنظر اندازه گذاری را به طور دقیق انجام دهید.

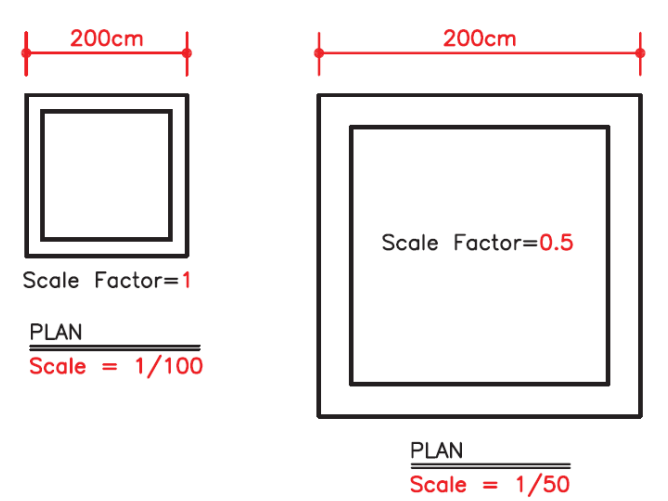

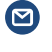

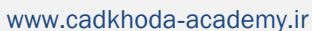

B